# Enthaltene Programmänderungen

# **DMP-Assist Version 4.0.2.0**

# Inhaltsverzeichnis

| 1 | Sys  | stemvoraussetzungen                                             | 3  |
|---|------|-----------------------------------------------------------------|----|
| 2 | Da   | tensicherung vor dem Update                                     | 3  |
| 3 | Die  | Installation des Updates                                        | 5  |
|   | 3.1. | Wichtige Hinweise zum Update                                    | 5  |
|   | 3.2. | Update Installation am Server                                   | 6  |
|   | 3.3. | Update Installation am Client                                   | 15 |
| 4 | Inh  | alte des Updates                                                | 15 |
|   | 4.1. | Markierung der Eingabe-Felder                                   | 15 |
|   | 4.2. | Angabe des Unterschrifts-Datums                                 | 15 |
|   | 4.3. | Vertretungs-Arzt                                                | 16 |
|   | 4.4. | Übernahme der DMP-Fallnummer                                    | 16 |
|   | 4.5. | Änderung der Namensgebung für den Begriff "Folge-Dokumentation" | 16 |

# 1 Systemvoraussetzungen

Das DMP-Assist Update in der Version 4.0.1.0 benötigt für die Installation folgende Voraussetzungen:

Betriebssysteme:

- Windows 2000 SP4
- Windows XP Professional SP2 oder höher
- Windows 2003 SP2

#### Prozessor:

• min. Intel Pentium III 500 MHz

#### Arbeitsspeicher:

• min. 256 MB

#### Bildschirmauflösung:

• min. 1024 x 768

Netzwerk:

• TCP/IP-Protokoll

Vorversion:

• min. DMP-Assist 3.4.2

Sonstiges:

- ODBC-Datenbank-Schnittstelle
- Internet-Explorer 6.0 SP1 oder höher
- Acrobat Reader
- JAVA Runetimes 1.4.2 oder höher

Die Betriebssysteme Windows 98, ME und NT 4.0 werden <u>nicht mehr</u> unterstützt. Eine Freigabe für Windows Vista wird voraussichtlich zum Ende des Jahres mitgeteilt.

# 2 Datensicherung vor dem Update

Erstellen Sie vor der Installation des Updates eine Sicherung Ihrer aktuellen DMP-Assist Daten. Beenden Sie hierfür auf allen anderen Arbeitsplätzen alle noch laufenden DMP-Assist Anwendungen. Anschließend starten Sie bitte am Server den DMP-Assist entweder vom Desktop aus oder aus der Programmgruppe Start Programme DMP-Assist30 DMP-Assist 3.0 heraus. Wechseln Sie danach in das Menü Extras Datensicherung Sicherung. Es erscheint folgende Hinweismeldung:

| 🗘 DMP                               | -Assist 🔀  |  |  |  |  |  |
|-------------------------------------|------------|--|--|--|--|--|
| - 💦 Hiermit beenden Sie DMP-Assist. |            |  |  |  |  |  |
|                                     | OK Abbruch |  |  |  |  |  |

Bestätigen Sie diese mit dem Druckknopf OK. Der DMP-Assist wird geschlossen und folgende Hinweismeldung wird Ihnen angezeigt:

| Praxis wählen   Quelle:   E:\DMP-Assist30\ Praxis1     Praxis1=1811111=Dr. med. Jochen ALBIS     Ziel:   C:\Sicherung\DMP-Assist.zip     Ziel:   C:\Sicherung\DMP-Assist.zip     Start   SchlieBen | 🔘 DMP- Datensicherung                   |  |  |  |  |  |  |
|----------------------------------------------------------------------------------------------------|-----------------------------------------|--|--|--|--|--|--|
| Quelle: E:\DMP-Assist30\ Praxis1     Praxis1=1811111=Dr. med. Jochen ALBIS     Ziel: C:\Sicherung\DMP-Assist.zip     Ziel: C:\Sicherung\DMP-Assist.zip     Ziel: Start     Start SchlieBen         | Praxis wählen                           |  |  |  |  |  |  |
| ✓ Praxis1=1811111=Dr. med. Jochen ALBIS         Ziel:       C:\Sicherung\DMP-Assist.zip         Ziel:       C:\Sicherung\DMP-Assist.zip         Start       Schließen                              | Quelle: E:\DMP-Assist30\ Praxis1        |  |  |  |  |  |  |
| ✓ Praxis1=1811111=Dr. med. Jochen ALBIS         Ziel:       C:\Sicherung\DMP-Assist.zip         Ziel:       Zieldatei wählen         Start       Schließen                                         |                                         |  |  |  |  |  |  |
| Ziel: C:\Sicherung\DMP-Assist.zip          Ziel:       C:\Sicherung\DMP-Assist.zip         Zieldatei wählen       Start         Start       Schließen                                              | ✓ Praxis1=1811111=Dr. med. Jochen ALBIS |  |  |  |  |  |  |
| Ziel: C:\Sicherung\DMP-Assist.zip          Ziel:       C:\Sicherung\DMP-Assist.zip         Zieldatei wählen         Start       SchlieBen                                                          |                                         |  |  |  |  |  |  |
| Ziel: C:\Sicherung\DMP-Assist.zip          Zieldatei wählen         Start                                                                                                    |                                         |  |  |  |  |  |  |
| Ziel: C:\Sicherung\DMP-Assist.zip          Ziel:       C:\Sicherung\DMP-Assist.zip         Zieldatei wählen         Start       SchlieBen                                                          |                                         |  |  |  |  |  |  |
| Ziel: C:\Sicherung\DMP-Assist.zip          Zieldatei wählen         Start                                                                                                    |                                         |  |  |  |  |  |  |
| Ziel: C:\Sicherung\DMP-Assist.zip          Zieldatei wählen         Start                                                                                                    |                                         |  |  |  |  |  |  |
| Zieldatei wählen<br>Start Schließen                                                                                                    | Ziel: C:\Sicherung\DMP-Assist.zip       |  |  |  |  |  |  |
| Zieldatei wählen<br>Start Schließen                                                                                                    |                                         |  |  |  |  |  |  |
| Zieldatei wählen<br>Start Schließen                                                                                                    | ·                                       |  |  |  |  |  |  |
| Start Schließen                                                                                                    | Zieldatei wählen                        |  |  |  |  |  |  |
| Start Schließen                                                                                                    |                                         |  |  |  |  |  |  |
| Start Schließen                                                                                                    |                                         |  |  |  |  |  |  |
|                                                                                                    | Start Schließen                         |  |  |  |  |  |  |
|                                                                                                    |                                         |  |  |  |  |  |  |
| Beschreibung: Sicherung vor dem Update.                                                                                                    |                                         |  |  |  |  |  |  |
| (Stichwort)                                                                                                    | (Stichwort)                             |  |  |  |  |  |  |
|                                                                                                    |                                         |  |  |  |  |  |  |

Markieren Sie bitte zuerst die Praxis, die Sie sichern möchten. Im Anschluss wählen Sie über den Druckknopf Zieldatei wählen ein Verzeichnis für Ihre Sicherung aus. Geben Sie im Feld

Beschreibung einen Kurztext ein, warum diese Sicherung erstellt wird. Bitte Betätigen Sie den Druckknopf Start, die Sicherung wird nun erstellt. Nach erfolgreicher Erstellung Ihrer Datensicherung erhalten Sie folgende Hinweismeldung:

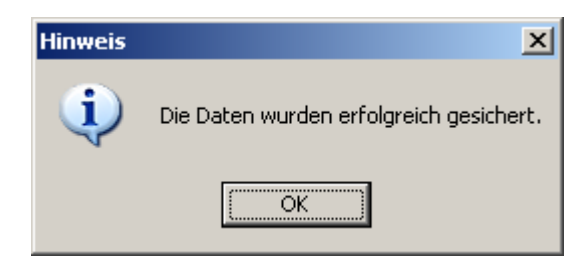

Quittieren Sie die Meldung mit dem Druckknopf OK und verlassen Sie die DMP-Datensicherung über den Druckknopf Schließen.

# 3 Die Installation des Updates

#### 3.1. Wichtige Hinweise zum Update

Bitte informieren Sie Ihre Mitarbeiter rechtzeitig über die Änderungen, die in diesem Update enthalten sind.

Die Installation des DMP-Assist online Updates wird <u>ausschließlich</u> am DMP-Assist Server vorgenommen. Die Aktualisierung der DMP-Assist Nebenstellen erfolgt nach dem Server-Update beim ersten Programmstart des DMP-Assist Client automatisch.

Vor der Installation der neuen Programmdateien prüft das Update automatisch, ob noch DMP-Assist Anwendungen auf den Nebenstellen gestartet und, dass alle Zugriffe auf die Datenbank geschlossen sind. Ist das nicht der Fall, erscheint folgende Hinweismeldung:

| UPAssist30                               |
|------------------------------------------|
| Bitte das Programm DMP-Assist30 beenden! |
| OK                                       |

Kontrollieren Sie in dem Fall alle Rechner darauf, dass kein DMP-Assist Programm mehr gestartet ist und wiederholen Sie die Installation des Updates.

#### 3.2. Update Installation am Server

Schließen Sie alle noch offenen Fenster in ALBIS on WINDOWS und öffnen Sie anschließend das Menü Extern telemed online Update. Das ALBIS on WINDOWS wird automatisch geschlossen und Sie werden zum *ALBIS Online Update* Portal weitergeleitet.

| Folgende(s) Update(s) ist/sind verfügbar: |                                  |             |  |  |
|-------------------------------------------|----------------------------------|-------------|--|--|
|                                           | Medikamentendatenbank 20080701   | <u>info</u> |  |  |
|                                           | Medikamentendatenbank Komplett   | <u>info</u> |  |  |
|                                           | Medical Explorer 1.4             | <u>info</u> |  |  |
|                                           | Impf-doc 1.12.0 Stand 02.06.2008 | <u>info</u> |  |  |
|                                           | DMP-Assist Version 4.0 SP2       | <u>info</u> |  |  |
|                                           | eDA-Assist Version 1.54          | <u>info</u> |  |  |
| Download                                  |                                  |             |  |  |

Markieren Sie den Eintrag **DMP-Assist Version 4.0 SP1** und klicken Sie anschließend auf den Druckknopf Download.

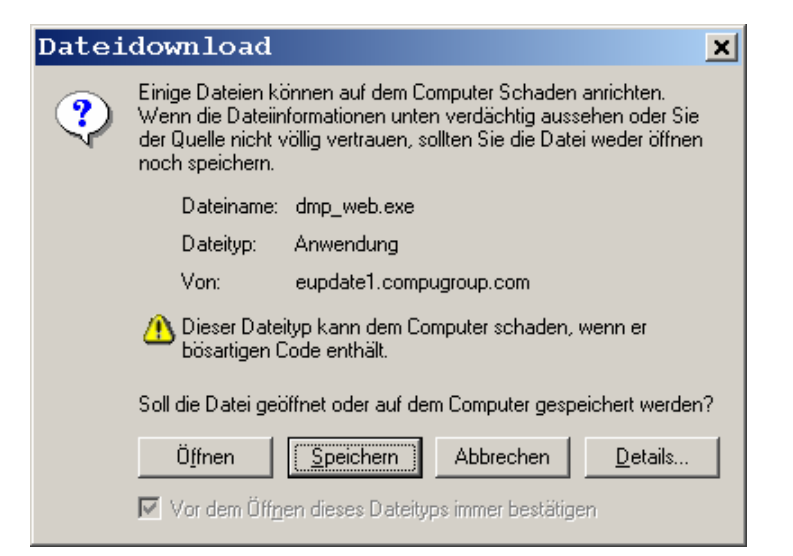

Klicken Sie danach auf den Druckknopf Speichern.

| Datei spe              | ichern unt               | er          |     |                | ? ×               |
|------------------------|--------------------------|-------------|-----|----------------|-------------------|
| Spe <u>i</u> chern in: | 🔄 update                 |             | • + | 🗈 💣 🎟 <b>-</b> |                   |
| Contraction Verlauf    |                          |             |     |                |                   |
| Desktop                |                          |             |     |                |                   |
| <b>L</b> Arbeitsplatz  |                          |             |     |                |                   |
| Netzwerk               |                          |             |     |                |                   |
|                        | )<br>Datei <u>n</u> ame: | dmp_web.exe |     | •              | <u>S</u> peichern |
|                        | Datei <u>t</u> yp:       | Anwendung   |     | •              | Abbrechen         |

Klicken dann erneut auf den Druckknopf Speichern, um das Update herunter zu laden.

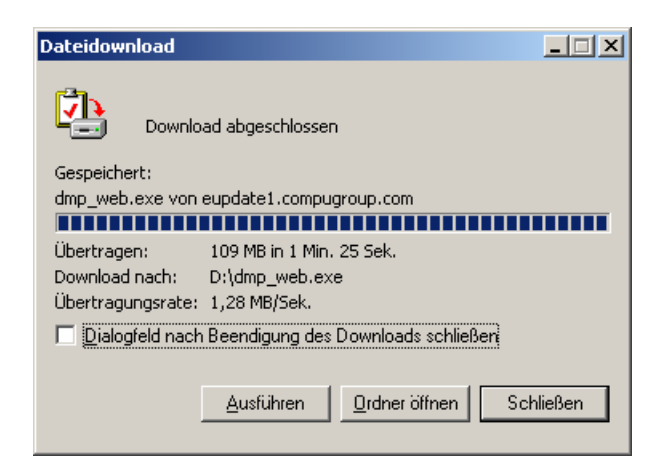

Nachdem der Download abgeschlossen ist, klicken Sie auf den Druckknopf Schließen und beenden Sie anschließend den Internet-Explorer.

| × |
|---|
|   |
| [ |
|   |
|   |
|   |
|   |
| 1 |
|   |
|   |
|   |

Markieren Sie nun die Datei **dmp\_web.exe** und klicken Sie auf den Druckknopf Ausführen. Nachdem die Daten des Updates temporär entpackt sind, startet die Update-Installation des DMP-Assists automatisch.

| DMP-Assist Update Version 4.0.0.0 (SP1)                                                                              | × |
|----------------------------------------------------------------------------------------------------|---|
| DMP-Assist Update Installation:                                                                                      |   |
| Quelle: C:\DOKUME~1\FNO\LOKALE~1\Temp\dmp_web\DMP-Assist\DMP-Assist.EXE                                              |   |
| Ziel: E:\DMP-Assist30\DMP-Assist.exe                                                                                 |   |
| - Aktuelle Datei                                                                                                    |   |
| DMP-Assist Version 3.x wurde auf Ihrem Computer gefunden.<br>Klicken Sie auf 'Weiter' um das Update zu installieren. |   |
| Gesamt                                                                                                    |   |
| Freier Speicher: 2599 MB                                                                                             |   |
| Abbruch                                                                                                    |   |

Klicken Sie bitte auf den Druckknopf Weiter, um zum nächsten Schritt in der Update-Installation zu gelangen.

| 🜔 Die Update Checkliste vor dem l                                                                                                    | Jpdate       |                     | × |  |  |  |
|----------------------------------------------------------------------------------------------------|--------------|---------------------|---|--|--|--|
| Markieren Sie bitte, ob Sie alle erforderlichen Punkte erledigt haben.<br>Das Update kann nur eingelesen werden, wenn die Punkte abgehakt<br>wurden. |              |                     |   |  |  |  |
| Datensicherung wurde durchgeführt                                                                                                    |              |                     |   |  |  |  |
| Update Dokumentation wurde gelesen                                                                                                    |              |                     |   |  |  |  |
| Praxis1 Version: 400                                                                                                    | 🔽 Arztpraxis | 🔲 Krankenhauspraxis |   |  |  |  |
|                                                                                                    |              |                     |   |  |  |  |
|                                                                                                    |              |                     |   |  |  |  |
| OK I                                                                                                    |              | Abbruch             |   |  |  |  |

Bevor mit der Installation der neuen Programmdateien begonnen werden kann, füllen Sie bitte die Update-Checkliste, wie oben gezeigt, aus.

Datensicherung wurde durchgeführt

• Bestätigt die Durchführung einer aktuellen Datensicherung Ihrer DMP-Assist Daten.

Update Dokumentation wurde gelesen

• Bestätigt, dass die Update-Dokumentation aufmerksam gelesen wurde.

Praxis1 Version: 400

• Bestätigt Ihnen, dass Ihre DMP-Assist Datenbank gefunden wurde und in der korrekten Version 4.0.0.0 vorliegt. Die in der oben gezeigten Abbildung dargestellte Versions-Angabe kann je nach Praxis-Installation variieren und muss mindestens die **342** sein.

Arztpraxis / Krankenhauspraxis

• Wählen Sie hier die für Sie geltende Praxisform.

Nachdem Sie alle Punkte angehakt haben, starten Sie bitte den Kopiervorgang mit dem Druckknopf OK.

Ist die Update-Installation erfolgreich abgeschlossen, so erscheint folgende Hinweismeldung:

| 🗘 Hi              | 🗘 Hinweis 🔀                     |  |  |  |  |
|-------------------|---------------------------------|--|--|--|--|
| - <del>)</del> (- | Die Verknüpfung wurde erstellt. |  |  |  |  |
|                   | ОК                              |  |  |  |  |

Beenden Sie bitte das Update-Programm mit dem Druckknopf OK und verlassen Sie die DMP-Assist Installation über den Druckknopf Beenden.

#### 3.3. Überprüfung der MS XML 4 Modul

Nachdem die Installation der neuen Programmdateien erfolgreich durchgeführt wurde, wird eine Prüfung auf die MS XML 4 Module durchgeführt.

Klicken Sie auf den Druckknopf XML Komponenten.

| 🔘 Komponenten Installieren                                                                                                    | × |  |  |  |
|----------------------------------------------------------------------------------------------------|---|--|--|--|
| Auf Ihrem System fehlen die Komponenten, die für DMP-Assist erforderlich sind:<br>- Internet Explorer Version 6.0 Installation (Wenn auf Ihrem System kein Internet Explorer Versio<br>6.0 oder höher installiert ist.)<br>- Microsoft XML 3 un 4 Komponenten. | n |  |  |  |
| Internet Explorer Version 6.0 (Nicht erforderlich)                                                                                                    |   |  |  |  |
| XML Komponenten                                                                                                    |   |  |  |  |
| Abbruc                                                                                                    | h |  |  |  |

Klicken Sie anschließend auf den Druckknopf Weiter.

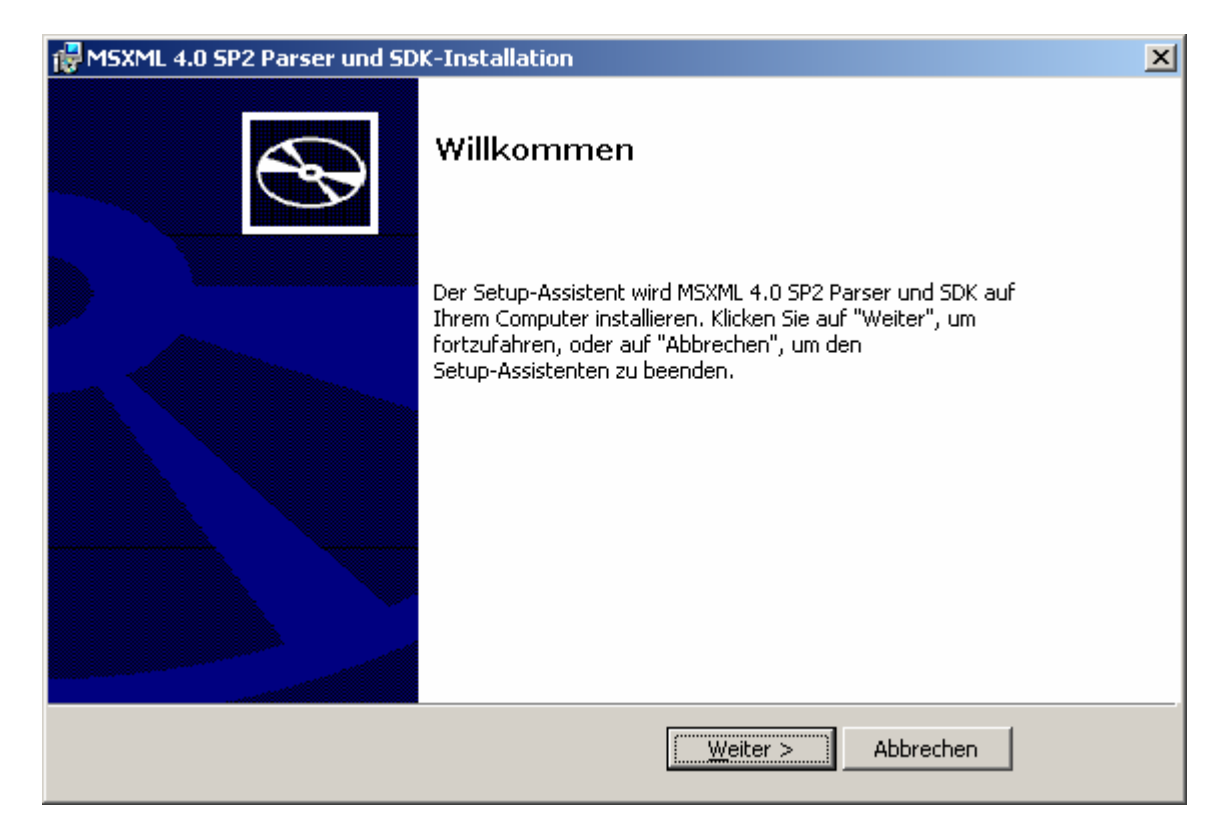

Lesen Sie die Bediengungen des Lizenzvertrages und akzeptieren Sie sie. Drücken Sie dann den Druckknopf Weiter.

| ×              |
|----------------|
| $\mathfrak{B}$ |
|                |
|                |
|                |
|                |
|                |
|                |

Übernehmen Sie Ihre Kundeninformationen und klicken Sie auf den Druckknopf Weiter.

| 🔂 MSXML 4.0 SP2 Parser und SDK-Installation                         | ×               |
|---------------------------------------------------------------------|-----------------|
| Kundeninformationen<br>Bitte geben Sie Ihre Kundeninformationen ein | S               |
| Benutzername:                                                       |                 |
| Jochen ALBIS                                                        |                 |
| Organisation:                                                       |                 |
| ALBIS Ärzteservice Product GmbH & Co. KG                            |                 |
|                                                                     |                 |
|                                                                     |                 |
|                                                                     |                 |
|                                                                     |                 |
|                                                                     |                 |
| < <u>Z</u> urück <u>W</u> ei                                        | ter > Abbrechen |

Klicken Sie auf den Druckknopf links neben dem Text **Jetzt installieren**, um den Kopiervorgang zu starten.

| 😸 MSXML 4.0 SP2 Parser und SDK-Installation 🛛 🛛 💌 |                                                                                                    |   |  |
|---------------------------------------------------|----------------------------------------------------------------------------------------------------|---|--|
| Installationsart aus<br>Wählen Sie die Installa   | swählen<br>ationsart aus, der Ihren Ansprüchen am besten entspricht                                                                               | Ð |  |
|                                                   | <b>Jetzt installieren</b><br>MSXML 4.0 nach C:\Programme\MSXML 4.0 installieren                                                                   |   |  |
| i e                                               | Anpassen<br>Benutzer können auswählen, welche Programm-Features an<br>welchem Ort installiert werden. Empfohlen für fortgeschrittene<br>Benutzer. |   |  |
|                                                   |                                                                                                    |   |  |
|                                                   | < <u>Z</u> urück <u>₩</u> eiter > Abbrechen                                                                                                    |   |  |

Nachdem alle Dateien erfolgreich installiert wurden, beenden Sie das Setup mit dem Druckknopf Fertig stellen.

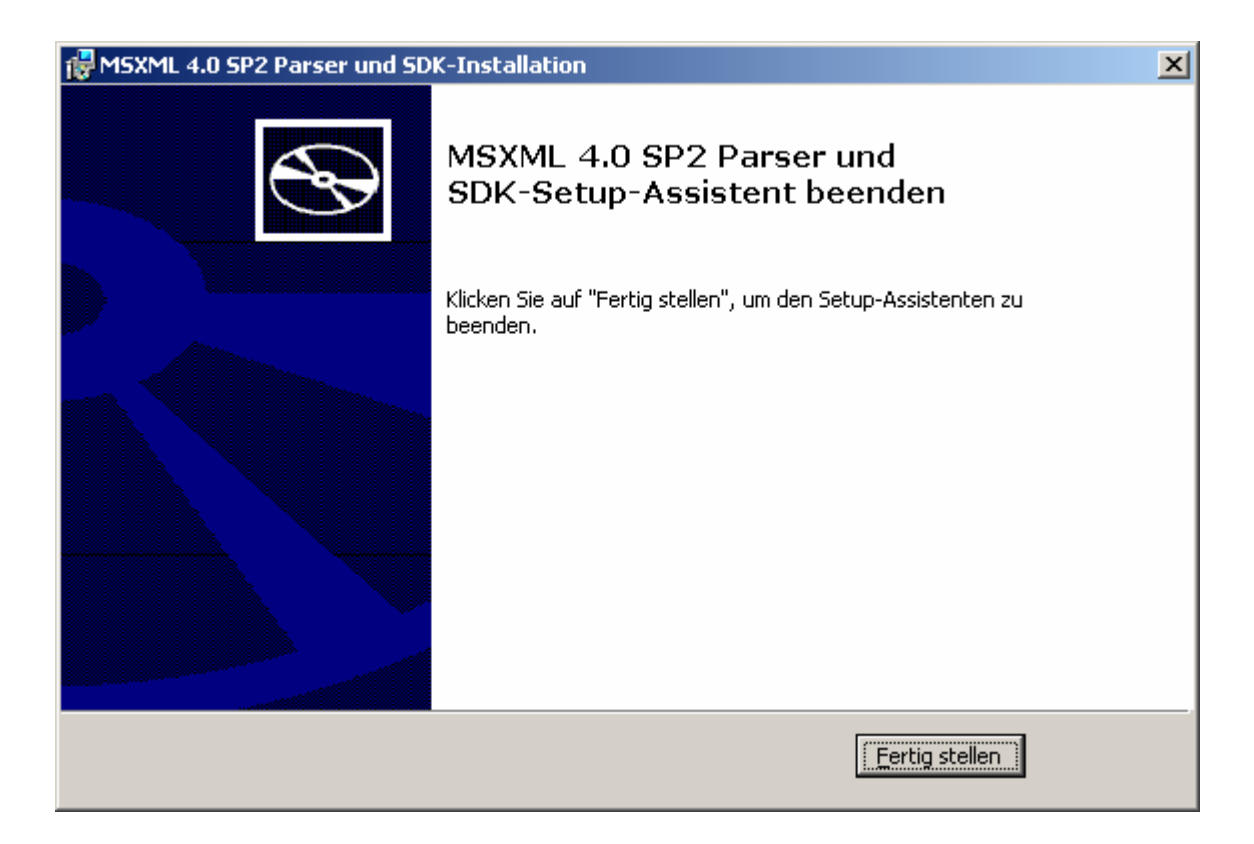

## 3.4. Update Installation am Client

Installieren Sie das DMP-Assist Update 4.0.2.0 auf allen DMP-Clients auf die gleiche Art und Weise, wie es im Kapitel 3.2 – Update Installation am Server beschrieben steht.

# 4 Inhalte des Updates

#### 4.1. Markierung der Eingabe-Felder

Der Unterschied zwischen den Pflicht- und Nichtpflichtfelder muss laut den KBV-Vorgaben deutlich ersichtlich sein. Daher werden jetzt die Nichtpflichtfelder mit einem roten Stern markiert.

#### 4.2. Angabe des Unterschrifts-Datums

Die automatische Aufforderung, dass Unterschrifts-Datum für die Dokumentation zu setzen, ist laut den KBV-Vorgaben unzulässig. Daher wurde auf der Dokumentations-Seite "Abschluss" neben dem Dokumentations-Datum auch ein Datums-Feld für die Unterschrift implementiert und die Hinweis-Meldung deaktiviert.

## 4.3. Vertretungs-Arzt

Gemäß den KBV-Vorgaben, muss es bei der Multimorbid-Dokumentation möglich sein, eine Angabe zum Vertretungs-Arzt machen zu können. Daher wurde auf der Seite "Dokumentations-Auswahl" die neue Angabe "Dokumentation in Vertretung erstellt" implementiert.

#### 4.4. Übernahme der DMP-Fallnummer

Nachdem in den Patientenstammdaten die automatisch vorgeschlagene DMP-Fallnummer mit dem Button "OK" übernommen wurde, mussten die Stammdaten des Patienten explizit gespeichert werden. Andernfalls wurde die DMP-Fallnummer nicht übernommen und bei dem Versuch eine neue Dokumentation zu erstellen, wurden entsprechende Fehlermeldungen ausgegeben.

Die DMP-Fallnummer wird nun direkt in der Datenbank gespeichert, wenn sie mit dem Druckknopf OK akzeptiert wird.

## 4.5. Änderung der Namensgebung für den Begriff "Folge-Dokumentation"

Der Begriff der "Folge-Dokumentation" ist laut den KBV-Vorgaben im neuen eDMP-Verfahren nicht mehr gegeben und wird auf den Namen "Verlaufs-Dokumentation" geändert.